## 微軟 Edge

1. 按微軟 Edge 瀏覽器右上角的圖示

| Google                                           | × +             |                     |              |       |    |    | - |    |
|--------------------------------------------------|-----------------|---------------------|--------------|-------|----|----|---|----|
| $ \rightarrow$ $\circlearrowright$ $\land$ https | ://www.google.c | com                 |              | a a   | 荈  | 7≜ | Ē |    |
|                                                  |                 |                     |              | Gmail | 園片 |    |   | 登入 |
|                                                  |                 |                     |              |       |    |    |   |    |
|                                                  |                 |                     |              |       |    |    |   |    |
|                                                  |                 | Goog                | gle          |       |    |    |   |    |
|                                                  | ٩               |                     |              | Ļ     |    |    |   |    |
|                                                  |                 | Google 搜尋 好         | 手氣           |       |    |    |   |    |
|                                                  |                 | Google 透過以下語言提供: 中文 | (简体) English |       |    |    |   |    |
|                                                  |                 |                     |              |       |    |    |   |    |
|                                                  |                 |                     |              |       |    |    |   |    |
| 香港                                               |                 |                     |              |       |    |    |   |    |
|                                                  |                 |                     |              |       |    |    |   |    |

### 2. 選擇「設定」

| Google X +                      |                                                                                         |          | -                 |                          |     |
|---------------------------------|-----------------------------------------------------------------------------------------|----------|-------------------|--------------------------|-----|
| ↔ → Ŭ                           | な                                                                                       | 5≞ 1     | ā (               |                          | ••• |
|                                 | <ul> <li>■ 新索引槽籤</li> <li>■ 新視窗</li> <li>□ 新 InPrivate 視</li> </ul>                     | 窗        | C<br>C<br>Ctrl+Sh | Ctrl+T<br>trl+N<br>ift+N |     |
|                                 | 缩放                                                                                      | - 1      | 00% -             | +                        | Ż   |
| Google                          | <ul> <li>              ☆ 我的最爱             ① 屋屋記録             ◆             下戦</li></ul> |          | (                 | Ctrl+J                   | >   |
| Q                               | □ □ □ □ □ □ □ □ □ □ □ □ □ □ □ □ □ □ □                                                   |          | c                 | Ctrl+P                   |     |
| Google 搜尋   好手氣                 | <ul> <li>A<sup>3)</sup> 大壁朗讀</li> <li>更多工具</li> </ul>                                   |          | Ctrl+Sh           | ift+U                    | >   |
| Google 逶遏以下齬盲提供: 中文(简体) English | (2) 設定                                                                                  |          |                   |                          | -   |
|                                 | ? 說明與意見反                                                                                | 售(B)     |                   |                          | >   |
|                                 | 關閉 Microsoft                                                                            | Edge (C) |                   |                          |     |
|                                 | 由您的組織管理                                                                                 | 2        |                   |                          |     |

| 香港 |    |    |    |           |       |    |    |  |
|----|----|----|----|-----------|-------|----|----|--|
|    | 關於 | 廣告 | 企業 | 授尋服務的運作方式 | 私隱權政策 | 條款 | 設定 |  |

#### 3. 按左上角的圖示

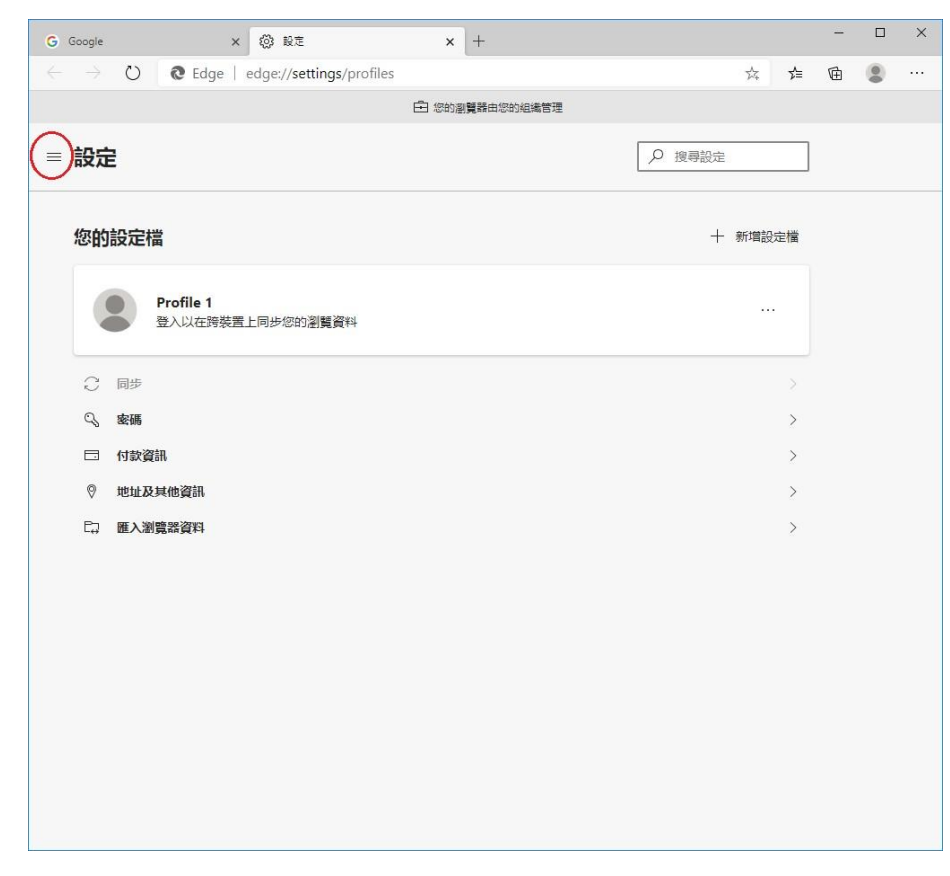

4. 選擇「網站權限」

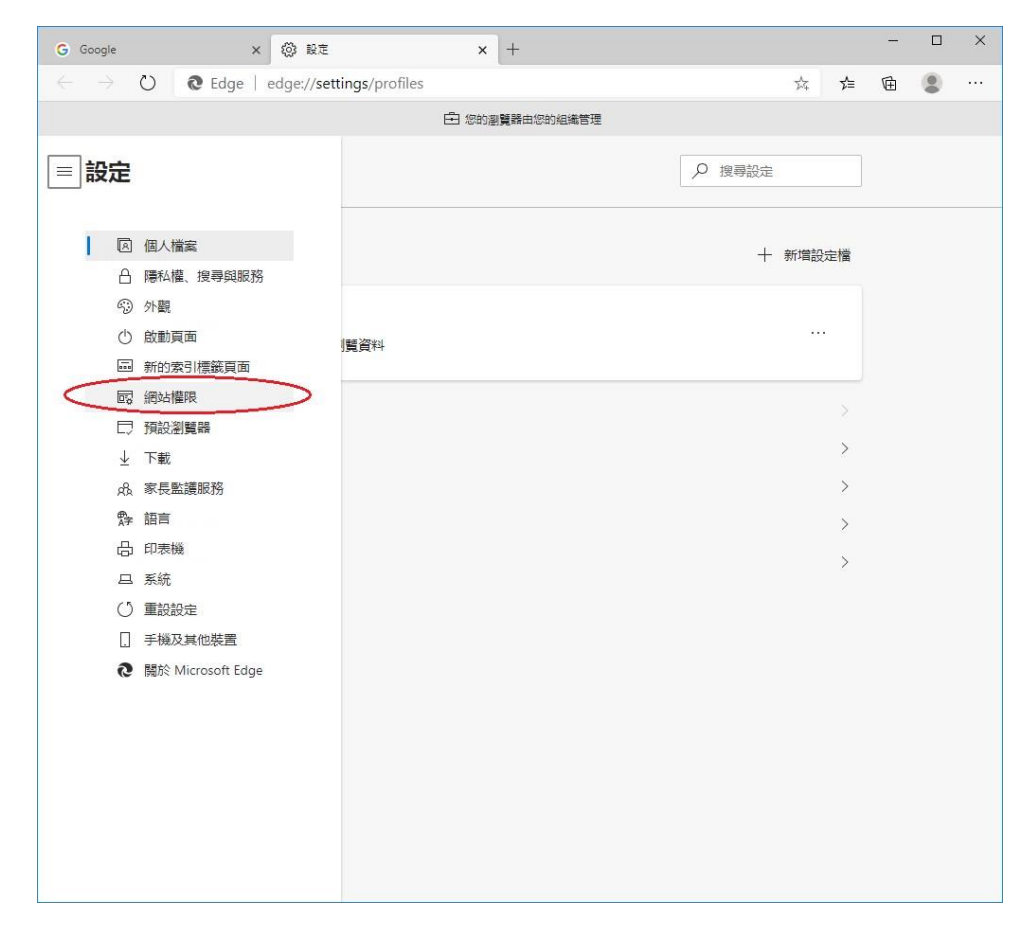

### 5. 選擇「JavaScript」

| G Goog | e x ⊗ 82 x +                     |   | _ |   | × |
|--------|----------------------------------|---|---|---|---|
| ← -    | C Edge   edge://settings/content | ₹ | 団 | ٢ |   |
|        | 白 您的瀏覽器由您的組織管理                   |   |   |   |   |
| ■設     | 定 没 接尋設定                         |   |   |   |   |
| 網      | <b>占權限</b>                       |   |   |   |   |
| 6      | Cookie 和網站資料<br>已允許              | > |   |   |   |
| 0      | <b>位置</b><br>先病問                 | > |   |   |   |
| Ø      | <b>相機</b><br>先納問                 | > |   |   |   |
| Ū      | <b>麥克風</b><br>先摘問                | > |   |   |   |
| ((0))  | 勤作或光感應器<br>大計綱応使用動態和光感應器         | > |   |   |   |
| Q      | <b>通知</b><br>先該問                 | > |   |   |   |
|        | JavaScript<br>已元許                | > |   |   |   |
| G      | Adobe Flash<br>一律封鎖 Flash (建进电页) | > |   |   |   |
|        | <b>影像</b><br>全部顯示                | > |   |   |   |
| ß      | <b>快服視窗並重新導向</b><br>已封續          | > |   |   |   |
|        | <b>廣告</b><br>已封鎖                 | > |   |   |   |

### 6. 把「已允許(建議)」設定為「開啟」

| G Google x 微設在 x +                                                                                                    | - 0 | × |
|----------------------------------------------------------------------------------------------------|-----|---|
| $\leftarrow$ $\rightarrow$ $\circlearrowright$ Edge   edge://settings/content/javascript $\Rightarrow$ $\ddagger$ $\checkmark$ | è 😩 |   |
| 白 物的創業調由物的組織管理                                                                                                    |     |   |
| ⇒ 設定                                                                                                    |     |   |
| ← 網站權限 / JavaScript                                                                                                    |     |   |
| 已允許 (建議)                                                                                                    |     |   |
| 封御         新備           沒有新潮的網站         新備                                                                                     |     |   |
| 允許                                                                                                    |     |   |
| 沒有新增的網站                                                                                                    |     |   |
|                                                                                                    |     |   |
|                                                                                                    |     |   |
|                                                                                                    |     |   |
|                                                                                                    |     |   |
|                                                                                                    |     |   |
|                                                                                                    |     |   |
|                                                                                                    |     |   |
|                                                                                                    |     |   |
|                                                                                                    |     |   |
|                                                                                                    |     |   |

### <u>Safari</u>

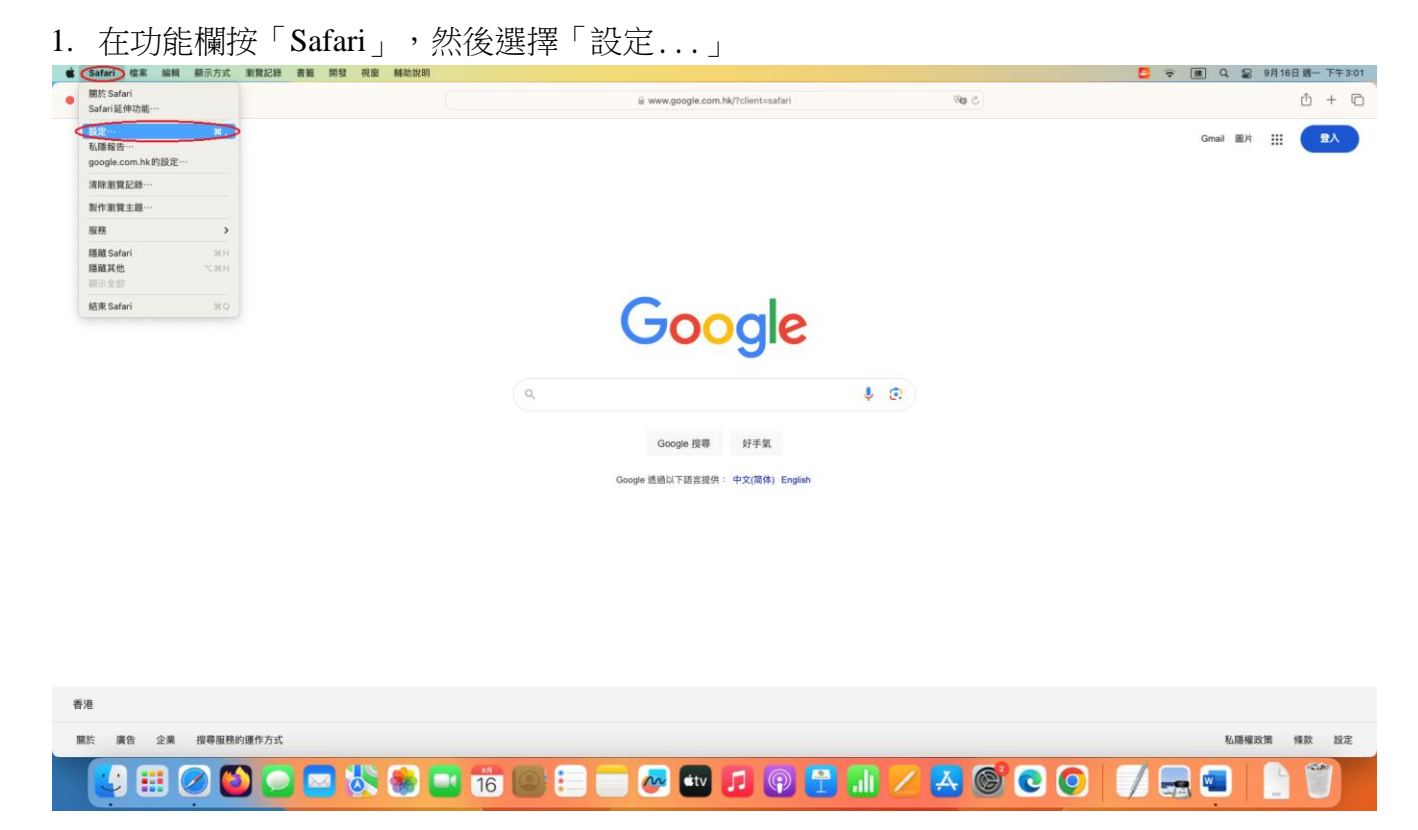

2. 在新視窗頂部的功能欄選擇「保安」。確保「網頁內容」下的「啟用 JavaScript」已開 啟

| • • •          |    |          |      |         | _        | 保安    |         |          |                  |           |                 |      |   |
|----------------|----|----------|------|---------|----------|-------|---------|----------|------------------|-----------|-----------------|------|---|
| ين<br>يون<br>س | 分頁 | <br>自動填寫 | 密碼   | Q<br>搜尋 | 保安       | 心私職   | ∰<br>網站 | <br>瀏覽主題 | <b>し</b><br>延伸功能 | (3)<br>進階 | <b>》</b><br>開發者 | 功能旗標 |   |
|                |    |          | 詐騙網站 | 占: 🔽    | 到訪詐騙網    | 站時警台  | E .     |          |                  |           |                 |      |   |
|                |    |          | 網頁內容 | ¥ : 🥑   | 啟用 JavaS | cript |         |          |                  |           |                 |      | ? |

### <u>Firefox</u>

1. 開啟新的 Firefox 視窗,然後在網址列輸入「about:config」

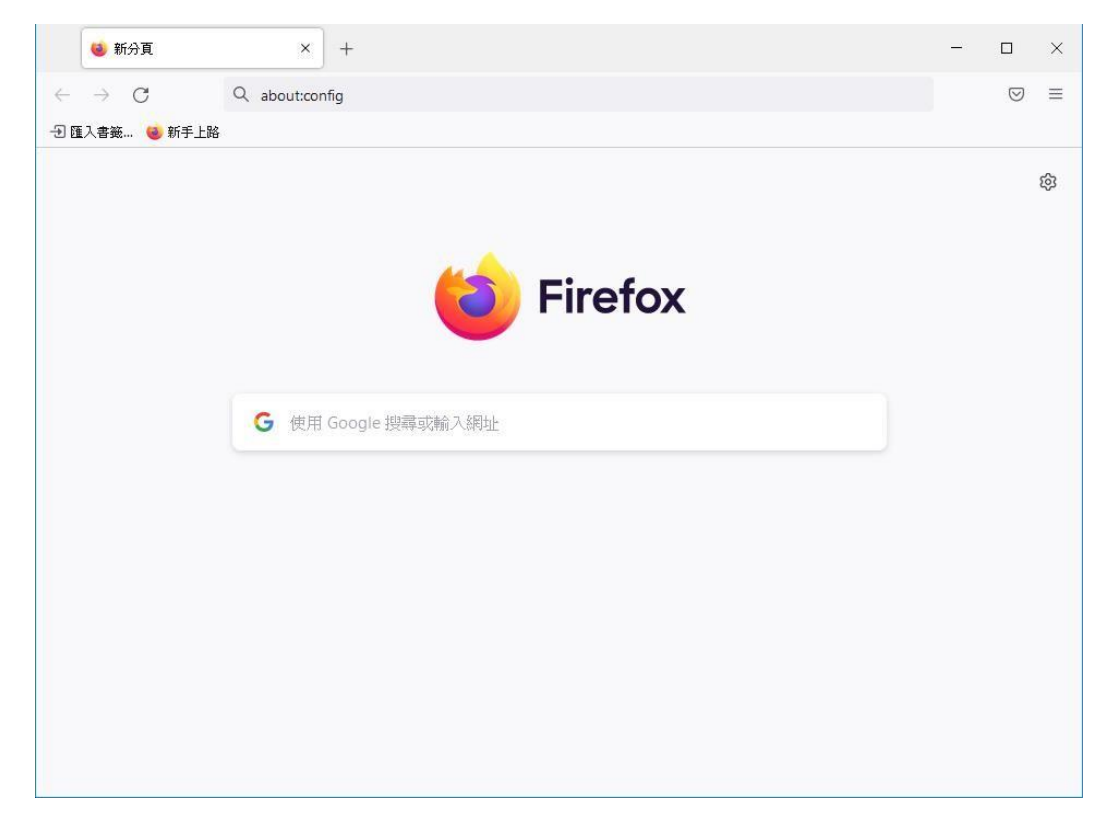

#### 2. 按「接受風險並繼續」

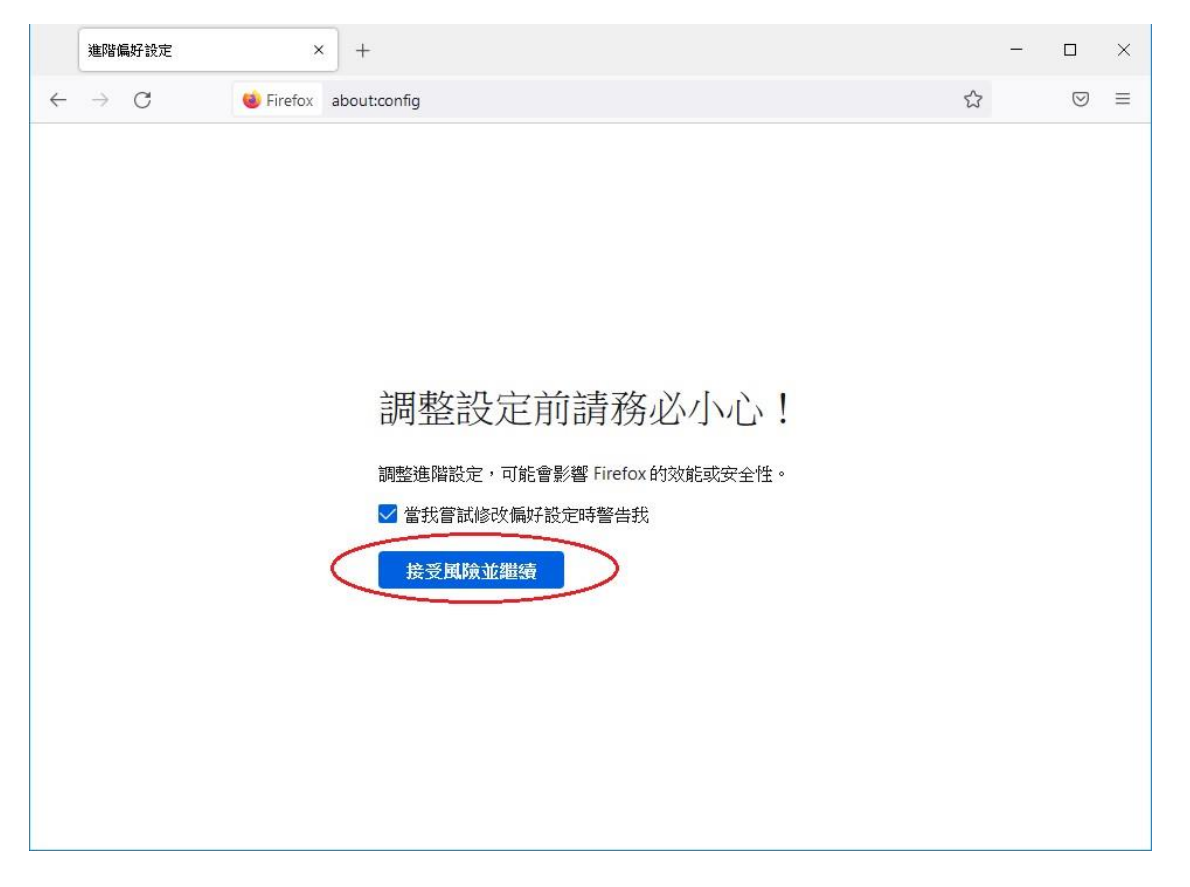

# 3. 在搜尋框輸入「javascript.enabled」

| 進階偏好設定 × +                                                     |       |       | -   |                 | ×  |
|----------------------------------------------------------------|-------|-------|-----|-----------------|----|
| $\leftarrow$ $\rightarrow$ C $\textcircled{o}$ Firefox about:c | onfig | ☆     |     | ${igsidential}$ | ≡  |
| ( javascript.enabled                                           |       | □ 只顯示 | 更改過 | 的偏好             | 設定 |
| javascript.enabled                                             | true  |       |     | ≠               |    |
|                                                                |       |       |     |                 |    |
|                                                                |       |       |     |                 |    |
|                                                                |       |       |     |                 |    |
|                                                                |       |       |     |                 |    |
|                                                                |       |       |     |                 |    |
|                                                                |       |       |     |                 |    |
|                                                                |       |       |     |                 |    |
|                                                                |       |       |     |                 |    |
|                                                                |       |       |     |                 |    |
|                                                                |       |       |     |                 |    |

| false  | <br>□ 只顯示更改過                    |                                                                                      |
|--------|---------------------------------|--------------------------------------------------------------------------------------|
| false  | ☆<br>□ 只顯示更改過                   |                                                                                      |
| false  | □ 只顯示更改過                        |                                                                                      |
| false  | -<br>-<br>□ 只顯示更改過              | ► *                                                                                  |
|        | -<br>-<br>☆                     | □ ▽ 釣り偏好話                                                                            |
|        | -<br>-<br>-<br>-<br>二<br>-<br>二 | ロシンの時間の目的である。                                                                        |
|        | -<br>☆                          | □ ▽ 釣り偏好話                                                                            |
|        | -<br>☆                          | □ □ □ □ □ □ □ □ □ □ □ □ □ □ □ □ □ □ □                                                |
|        | -<br>☆                          | □ □ □ □ □ □ □ □ □ □ □ □ □ □ □ □ □ □ □                                                |
|        | -<br>☆                          | □ □ □ □ □ □ □ □ □ □ □ □ □ □ □ □ □ □ □                                                |
|        | -<br>☆                          | □ □ □ □ □ □ □ □                                                                      |
|        | -<br>☆                          | □<br>▽<br>動的偏好話                                                                      |
|        | -<br>☆                          | □ □ □ □ □ □ □ □                                                                      |
|        | -<br>☆                          | □<br>▽<br>動的偏好話                                                                      |
|        | -<br>☆<br>□ 只顯示更改過              | □<br>▽<br>鉛的偏好話                                                                      |
|        | -<br>☆<br>□ 只顯示更改過              | □ □ □ □ □ □ □ □ □ □ □ □ □ □ □ □ □ □ □                                                |
|        | -<br>☆<br>□ 只顯示更改過              | □<br>▽<br>砂偏好言                                                                       |
|        | -<br>☆<br>□ 只顯示更改過              | □<br>▽<br>超的偏好言                                                                      |
|        | _<br>☆<br>□ 只顯示更改過              | 口 ②                                                                                  |
|        | _<br>☆<br>□ 只顯示更改過              | □ □ □ □ □                                                                            |
|        | _<br>☆<br>□ 只顯示更改過              | □<br>▽                                                                               |
|        | _<br>☆<br>□ 只顯示更改過              | 口<br>(文)<br>(四)<br>(明)<br>(明)<br>(明)<br>(明)<br>(明)<br>(明)<br>(明)<br>(明)<br>(明)<br>(明 |
|        | -<br>☆<br>□ 只顯示更改過              | 口<br>⑤<br>酚的偏好語                                                                      |
|        | _<br>☆<br>□ 只顯示更改過              | □<br>▽<br>勤的偏好言                                                                      |
|        | ☆                               | <br>☑<br>颐的偏好言                                                                       |
|        | □ 只顯示更改過                        | 助偏好言                                                                                 |
|        | 📃 只顯示更改過                        | 的偏好言                                                                                 |
|        |                                 | No. of Concession, name                                                              |
| true   | C                               | ⇒                                                                                    |
| $\sim$ |                                 | -                                                                                    |
|        |                                 |                                                                                      |
|        |                                 |                                                                                      |
|        |                                 |                                                                                      |
|        |                                 |                                                                                      |
|        |                                 |                                                                                      |
|        |                                 |                                                                                      |
|        |                                 |                                                                                      |
|        |                                 |                                                                                      |
|        |                                 |                                                                                      |
|        |                                 |                                                                                      |
|        |                                 |                                                                                      |
|        |                                 |                                                                                      |
|        |                                 |                                                                                      |
|        |                                 |                                                                                      |
|        |                                 |                                                                                      |
|        |                                 |                                                                                      |
|        |                                 |                                                                                      |
|        |                                 |                                                                                      |
|        |                                 |                                                                                      |

#### **Google Chrome**

1. 按 Google Chrome 瀏覽器右上角的圖示

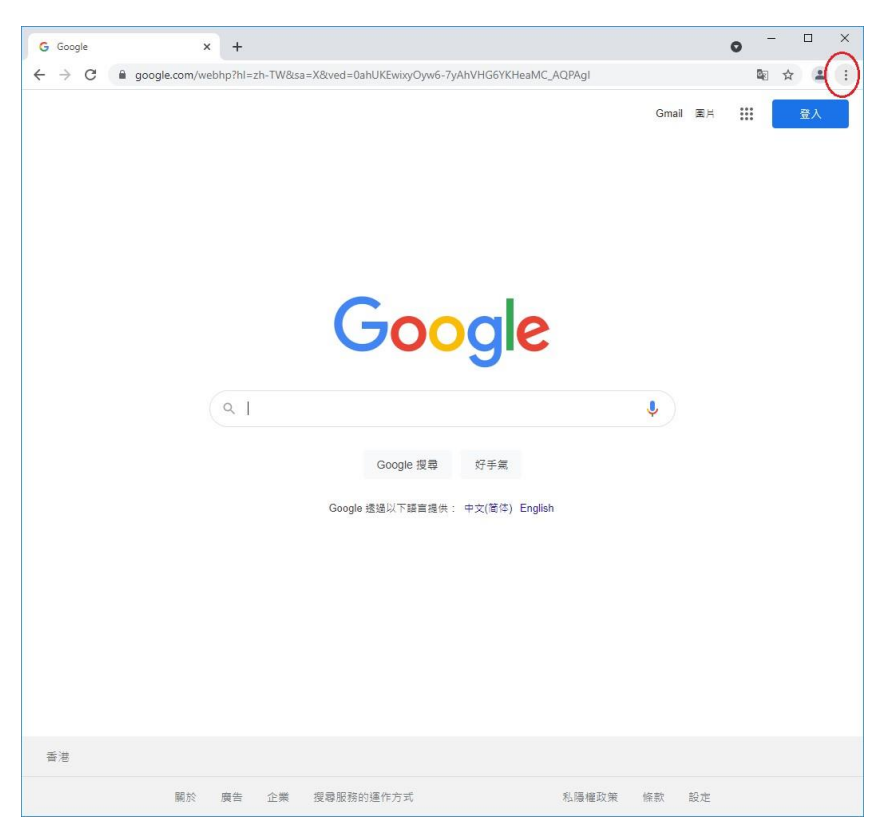

### 2. 選擇「設定」

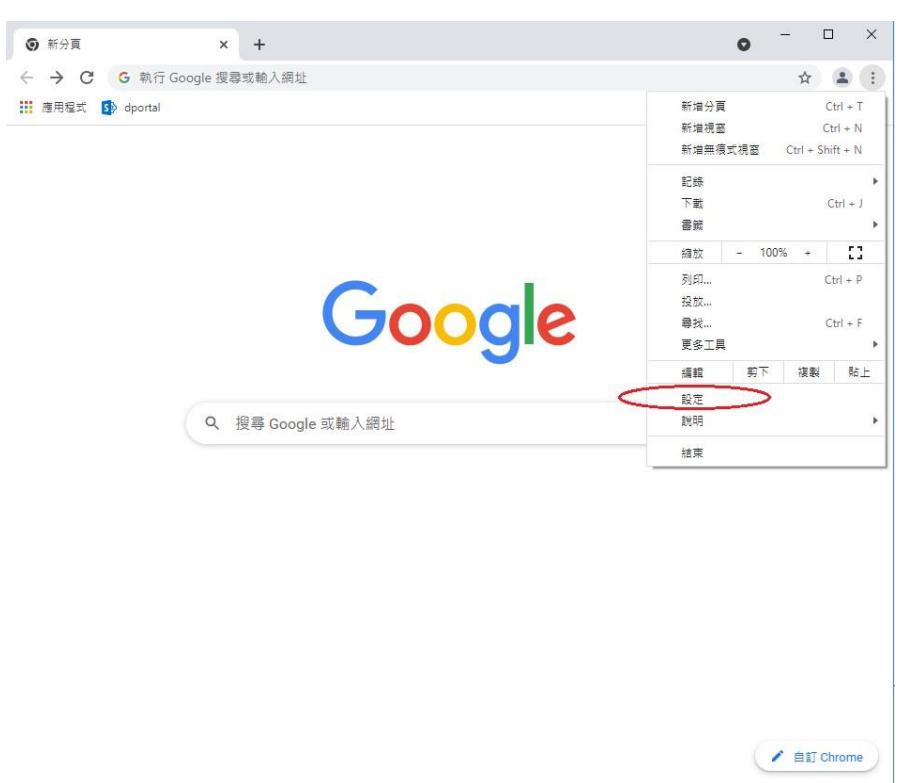

### 3. 向下捲動到「隱私權和安全性」,然後選擇「網站設定」

| ✿ 設定                                      | × +                                      | 0          | - C | - X        |
|-------------------------------------------|------------------------------------------|------------|-----|------------|
| $\leftrightarrow$ $\rightarrow$ C $\odot$ | Chrome chrome://settings                 |            | ☆   | <b>a</b> : |
| ☰ 設定                                      |                                          |            |     | ٩          |
|                                           | <b>万</b> 私權和安全住                          |            |     | ^          |
|                                           | ■ 海除瀏覽資料<br>海除歷史記錄、Cookie、快販等資料          | ,          |     |            |
|                                           | Cookie 和其他網站資料<br>已封鎖第三方 Cookie          | ,          |     |            |
|                                           | ♥ 安全性<br>安全瀏覽功能(可防範不安全的網站)和其他安全性設定       | •          |     | - 1        |
| <                                         | 網站設定<br>控管網站可以使用和顯示的資訊(位置資訊、攝影機和弾出式視窗等等) | •          | >   | - 1        |
|                                           | ▲ Privacy Sandbox<br>試用功能已開啟             | Ľ          |     | - 1        |
|                                           | 外觀                                       |            |     |            |
|                                           | 主聽<br>開啟 Chrome 線上應用程式商店                 | ß          |     |            |
|                                           | 顯示 [首頁] 按鈕<br>已停用                        | ( <b>)</b> |     |            |
|                                           | 顯示書銳列                                    |            |     |            |
|                                           |                                          |            |     | •          |

## 4. 在「內容」部分選擇「JavaScript」

| 💠 設定 - 網站設定                                       | × +                               | 0 | - | × |
|---------------------------------------------------|-----------------------------------|---|---|---|
| $\leftrightarrow$ $\rightarrow$ $C$ $\odot$ Chron | me   chrome://settings/content    |   | ☆ | 1 |
| ☰ 設定                                              |                                   |   |   | ٩ |
| -                                                 | <mark>攝影機</mark><br>網站可以要求使用你的攝影機 | × |   | • |
| ٩                                                 | 察克恩<br>網站可以要求使用你的豪克恩              | • |   |   |
|                                                   | 通知<br>網站可以要求傳送通知給你                | • |   |   |
| ¢                                                 | 駌景同步處理<br>最近關閉的網站可以完成資料收發作業       | • |   |   |
| 其他                                                | 權限                                | ~ |   |   |
| 内容                                                | ŧ.                                |   |   |   |
| \$                                                | Cookie 和網站資料<br>已封鎖第三方 Cookie     | • |   |   |
| · ·                                               | JavaScript<br>網站可以使用 JavaScript   | • |   |   |
|                                                   | 图片<br>網站可以顯示图片                    | • |   |   |
| Z                                                 | 彈出式視盜與重新導向<br>禁止網站傳送彈出式視蓋或使用重新導向  | • |   |   |
| 其他                                                | 内容設定                              | ~ |   |   |
|                                                   |                                   |   |   | Ŧ |

### 5. 點選「網站可以使用 JavaScript」

| 💠 設定 - JavaScript | × +                                                                                                    |               | 0  | - 0 | ×        |
|-------------------|----------------------------------------------------------------------------------------------------|---------------|----|-----|----------|
|                   | nrome   chrome://settings/content/javascript                                                                                        |               |    | ☆ , | <b>1</b> |
| ☰ 設定              |                                                                                                    |               |    |     | ۹        |
| 三 設定              | <ul> <li>✓ JavaScript</li> <li>網路通常會使用 JavaScript · 以顯示電玩遊戲或網路表單等互動式功能</li> <li>         不限行為         <ul> <li></li></ul></li></ul> | Q. <u>授</u> 華 | 新増 |     | Q        |